# De Vibe-invoegtoepassing

Met behulp van de Vibe-invoegtoepassing voor Microsoft Office kunt u werken met documenten op de Vibe-site zonder dat u Microsoft Office verlaat. U bladert eenvoudig naar een document dat zich op de Vibe-site bevindt waar u het document kunt openen, bewerken en opslaan, rechtstreeks vanuit Microsoft Office. U kunt rechtstreeks werken vanuit Microsoft Word-, Excel- of PowerPoint-documenten. Het werken vanuit Visio en Access documenten is niet mogelijk.

## 1.0 Aan de slag

### 1.1 Systeemvereisten

Om de Vibe-invoegtoepassing te kunnen gebruiken, moet u beschikken over software die voldoet aan de volgende vereisten:

- Windows XP, Vista of 7
- De Vibe-invoegtoepassing is niet beschikbaar voor Apple Mac
- Microsoft Office 2007 of 2010 (Word-, Excel- en PowerPoint-documenten worden ondersteund)

#### 1.2 De Vibe-invoegtoepassing installeren

- 1. Download de <u>Vibe-invoegtoepassing</u> naar uw persoonlijke werkstation.
- 2. Voer het bestand VibeAddinSetup.exe uit om de Vibe-invoegtoepassing te installeren en start de installatiewizard starten.

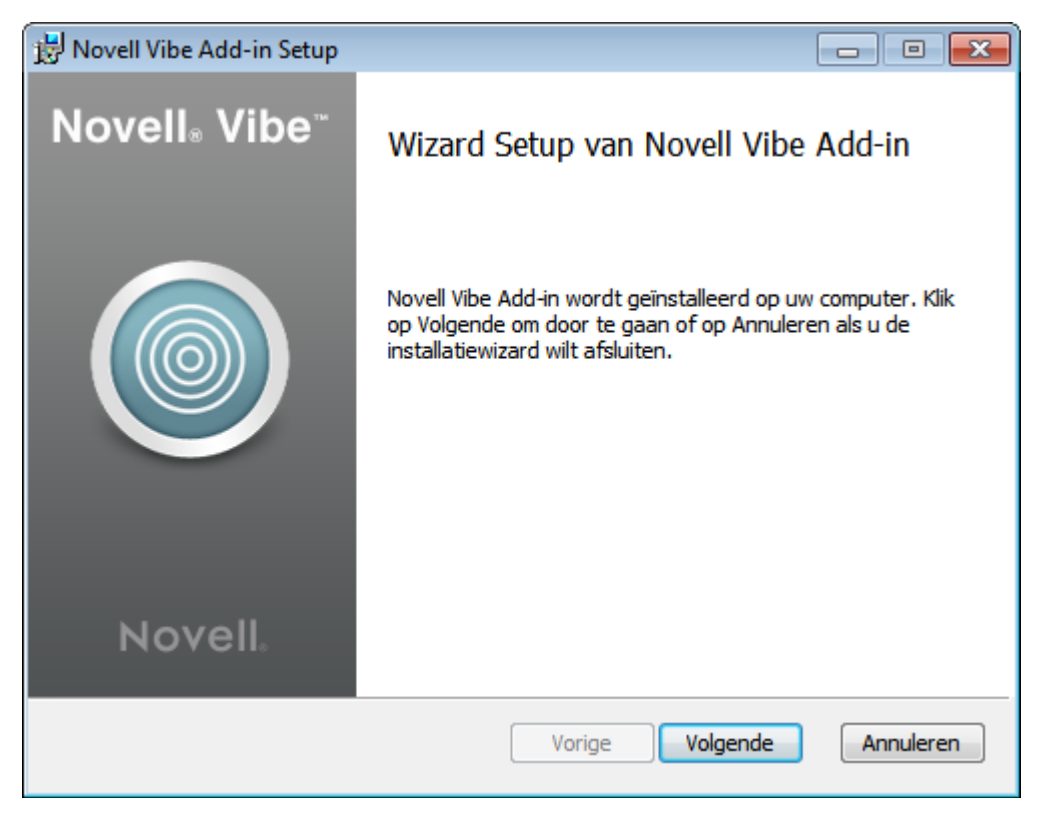

- 3. Klik op Volgende.
- 4. Accepteer de licentieovereenkomst en klik op Volgende.

| 📅 Novell Vibe Add-in Setup                                                                    | - • 💌     |
|-----------------------------------------------------------------------------------------------|-----------|
| <b>Doelmap</b><br>Klik op Volgende om in de standaardmap te installeren of klik op Wijzigen o |           |
| Novell Vibe Add-in installeren in:                                                            |           |
| C:\Program Files (x86)\Novell\Vibe Add-in\<br>Wijzigen                                        |           |
|                                                                                               |           |
| Vorige Volgende                                                                               | Annuleren |

- 5. Blader naar de locatie waar u de Vibe-invoegtoepassing wilt installeren of accepteer de standaardlocatie, en klik op *Volgende*.
- 6. Klik op *Installeren* om de installatie te starten.
- 7. Als de installatie klaar is, klikt u op Voltooien.

#### 1.3 De integratie instellen

Nadat u de Vibe-invoegtoepassing hebt gedownload en geïnstalleerd zoals dit hierboven wordt beschreven, dient u de Vibe-invoegtoepassing in een Vibe-systeem aan te wijzen als opslagruimte. U kunt de Vibe-invoegtoepassing configureren om verbinding te maken met meerdere Vibe-sites. Herhaal indien gewenst het proces dat is beschreven in dit gedeelte om ook een account op de testserver te configureren.

- 1. Klik in Microsoft Office op het tabblad *Vibe* en vervolgens op *Accounts*. Het dialoogvenster Accounts wordt weergegeven.
- Klik op *Toevoegen* en geef vervolgens de volgende gegevens op: URL: Geef de URL op van uw Vibe-site https://vibe.mijnhelicon.nl (Voor de testservergebruikt u: https://vibe-test.mijnhelicon.nl) Gebruikersnaam: Geef uw Helicon-gebruikersnaam op. Wachtwoord: Geef uw Helicon-wachtwoord op. Gebruik de configuratie van de systeemproxy: Blijft uitgevinkt
- 3. Klik op *OK*. Het kan enkele seconden duren om uw gegevens te valideren.